## Exchange-oppsett, iOS

- 1) Trykk på Innstillinger  $\rightarrow$  Mail, kontakter og kalendere  $\rightarrow$  Legg til konto  $\rightarrow$  Exchange
- 2) Fyll inn følgende informasjon:

Epost: <din epostadresse> Domene: <la stå blank> Brukernavn: <din epostadresse> Passord: <ditt passord> Beskrivelse: Exchange

Hvis den spør etter exchange-tjener, skriver du: outlook.office365.com

## Eksempel:

Epost: <u>ola.nordmann@firma.no</u> Domene: Brukernavn: <u>ola.nordmann@firma.no</u> Passord: \*\*\*\*\*\*\* Beskrivelse: Exchange Tjener: outlook.office365.com

Se for øvrig denne veiledningen hvis du skulle sitte fast: https://support.apple.com/no-no/HT201729

Epostkontoen er nå ferdig konfigurert.

Hvis du opplever problemer, er det bare å ta kontakt med oss på 452 54 570.

**ISERV COMPUTING**